# DAS BILD ALS OBJEKT IM TEXTDOKUMENT

Ein weiteres Element eines Textdokuments ist ein Objekt der Klasse BILD. Ein Bild ist also als Objekt in einem Textdokument wiederzufinden.

## Wie kann man ein Bild in ein Textdokument einfügen?

Das Bild, das du einfügen möchtest, muss auf deinem Rechner oder deinem USB-Stick gespeichert sein. Das Einfügen in das Textdokument selbst funktioniert dann ganz einfach:

Unter dem Menüpunkt Einfügen findest du die Option Bild.

Klickst du darauf, so öffnet sich ein Dateimanager, in dem du den Speicherort des Bildes, das du einbinden möchtest, auswählen kannst. Bestätige anschließend mit **OK**. Das Bild taucht im Textdokument genau dort auf, wo dein Cursor steht.

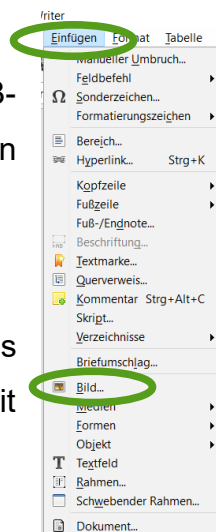

🔏 Ausschneider Kopieren Einfügen

Bild ersetzen. Bild komprimie Bild speichern.

> Verankerund <u>U</u>mlauf Ausrichtung

Anordnung rehen

erlink Bild Zuschneiden Um

12,12 cm

17,36 cm -

Originalgröße

Vertikal Oben v um 0,00 cm 🛊 zu Rand

Horizo<u>n</u>tal Mitte v um 0,00 cm 💠 zu Absatzbereich

Typ Opti

Größe

Breite

Höhe

nen Umlauf H

Relativ zu Absa

Relativ zu Absa 🗆 Se

Auf geraden Sei

Textfluss folger

<u>H</u>ilfe

altoic boik

Mit externem Werkzeug bearbeiten

andung Bereich Transparenz N

OK Abbrechen Zurück

verankerung

⊖ An <u>d</u>er S

Am Absatz

O Am Zeichen

O Als Zeicher

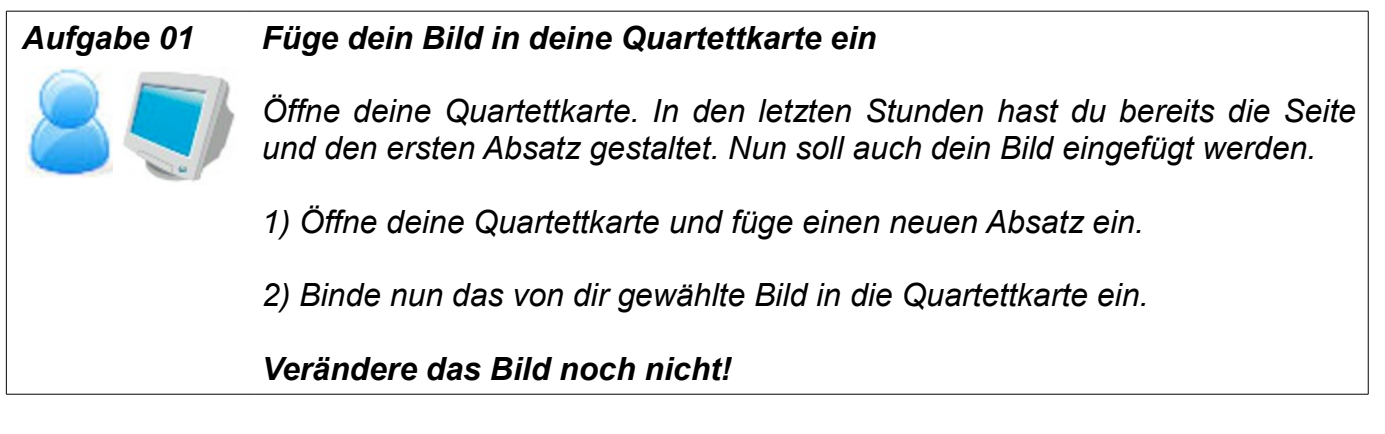

### Wie kann man ein eingebundenes Bild verändern?

Durch Rechtsklick auf ein eingebundenes Bild öffnet sich ein Kontextmenü. Hier hast du entweder die Möglichkeit,

→ einzelne Eigenschaften des Bildes direkt zu ändern

oder

→ über den Menüpunkt Bild formatieren zu weiteren Einstellungsmöglichkeiten zu gelangen.

## Welche Eigenschaften eines Bildes kann man verändern?

#### Тур

Unter dem Menüpunkt Typ kannst du die Größe des Bildes (d.h. Höhe und Breite) verändern. Dabei kannst du insbesondere das Seitenverhältnis beibehalten, damit das Bild nicht verzerrt wird.

Außerdem kannst du die Position des Bildes (Horizontal und Vertikal) festlegen.

|                        |                             | Verankerung                    |  |
|------------------------|-----------------------------|--------------------------------|--|
| Breite                 | 3,62 cm 🗘                   | O An der Seite                 |  |
| □ <u>R</u> elativ zu   | Absatzbereich ~             | Am Absatz                      |  |
|                        |                             | O Am Zeichen                   |  |
| Hone                   | 2,72 cm 🔽                   | Als Zeichen                    |  |
| Relativ zu             | Absatzbereich 🗸             |                                |  |
| □ <u>S</u> eitenverhäl | tnis beibehalten            |                                |  |
|                        | Originalgröße               |                                |  |
| Position               |                             |                                |  |
| Horizo <u>n</u> tal M  | tte ∨ u <u>m</u> 0,00 cm    | 🗘 z <u>u</u> Absatzbereich 🗸 🗸 |  |
| Auf gerade             | n Seiten spiegeln           |                                |  |
|                        | 01 0.05                     | A TU Rood                      |  |
| Vertikal Vo            | n Oben 🗡 u <u>m</u> 0,35 cm | ✓ Zu Naliu *                   |  |

### Größe und Postion des Bildes ändern Aufgabe 03 Die Quartettkarten eines Spiels sind immer einheitlich gestaltet. Die Bilder auf unseren Quartettkarten haben folgende Maße: → Breite: 3,62 cm → Höhe: 2,72 cm $\rightarrow$ Position: X horizontal: mittig X vertikal: 0,3 cm vom oberen Rand entfernt

Passe das Bild auf deiner Quartettkarte diesen Maßen an.

| Liniananordnung       | Linia                                 | Abstand zum Inhalt                                                         |      |
|-----------------------|---------------------------------------|----------------------------------------------------------------------------|------|
| Benutzerdefiniert     | Stil:<br>greite:<br>2.00 pt<br>Farbe: | Unks: 0.05 cm ♀<br>Qben: 0.05 cm ♀<br>Unter: 0.05 cm ♀<br>Unter: 0.05 cm ♀ |      |
| Schatten<br>Position: | Distanz:                              | Farbe:                                                                     |      |
| Hilfe                 | Г                                     | OK Abbrechen Zu                                                            | nück |

#### Umrandung

Den Menüpunkt Umrandung kennst du im Wesentlichen bereits aus den letzten Stunden. Die Einstellung der Umrandung eines Bildes funktioniert genauso, wie die Einstellung der Umrandung einer Seite oder eines Abatzes.

Du kannst zusätzlich einstellen, wie viel Abstand die

Umrandung zum Inhalt (d.h. zum Bild) haben soll.

### Aufgabe 05

Ein Bild umranden

Auf der Quartettkarte soll das Bild auf jeder Seite umrandet sein, und zwar mit einer schwarzen, durchgezogenen Linie der Breite 2,00 pt, die jeweils 0,1 cm Abstand zum Bild selbst hat.

Umrande dein Bild nach diesen Angaben.

#### Umlauf

Unter dem Menüpunkt Umlauf kannst du das Verhalten des Textes in der Umgebung des Bildes festlegen.

Außerdem kannst du festlegen, wie viel Abstand der Text vom Bild hat.

| Vor                 | Hinter                                                                         |
|---------------------|--------------------------------------------------------------------------------|
|                     |                                                                                |
| Durchlauf           | Optimal                                                                        |
| Optionen            |                                                                                |
| Erster Absatz       |                                                                                |
| 🗌 Im Hintergrun     | nd                                                                             |
| <u>K</u> ontur      |                                                                                |
| 🗆 <u>N</u> ur ausen |                                                                                |
|                     |                                                                                |
|                     |                                                                                |
|                     | yor<br>Durchlauf<br>Optionen<br>Grigter Absatz<br>Grinn Hintergrun<br>Kuraußen |

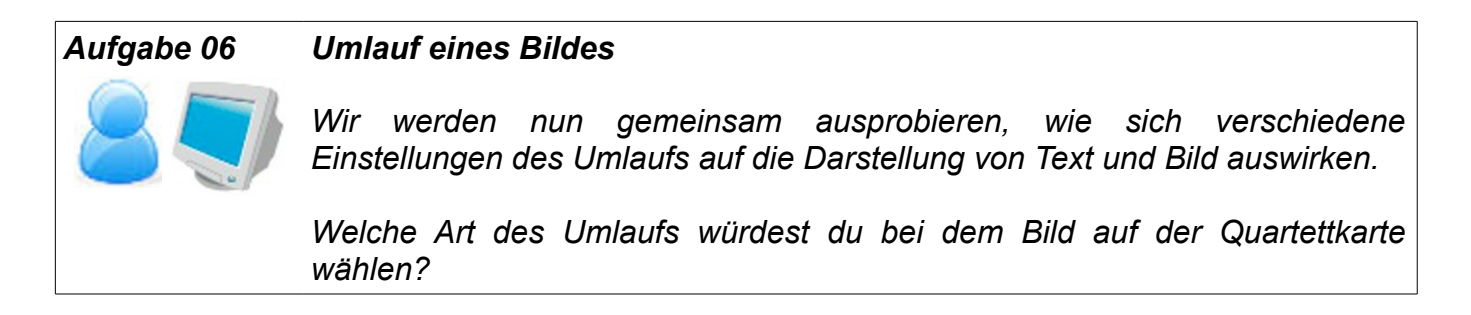

## Wie sieht die Klassenkarte der Klasse BILD aus?

Wie wir bereits festgestellt haben, ist ein Bild als Objekt im Textdokument zu finden. Hinter einem Objekt steht immer die dazugehörige Klasse – der Bauplan für Objekte dieser Art.

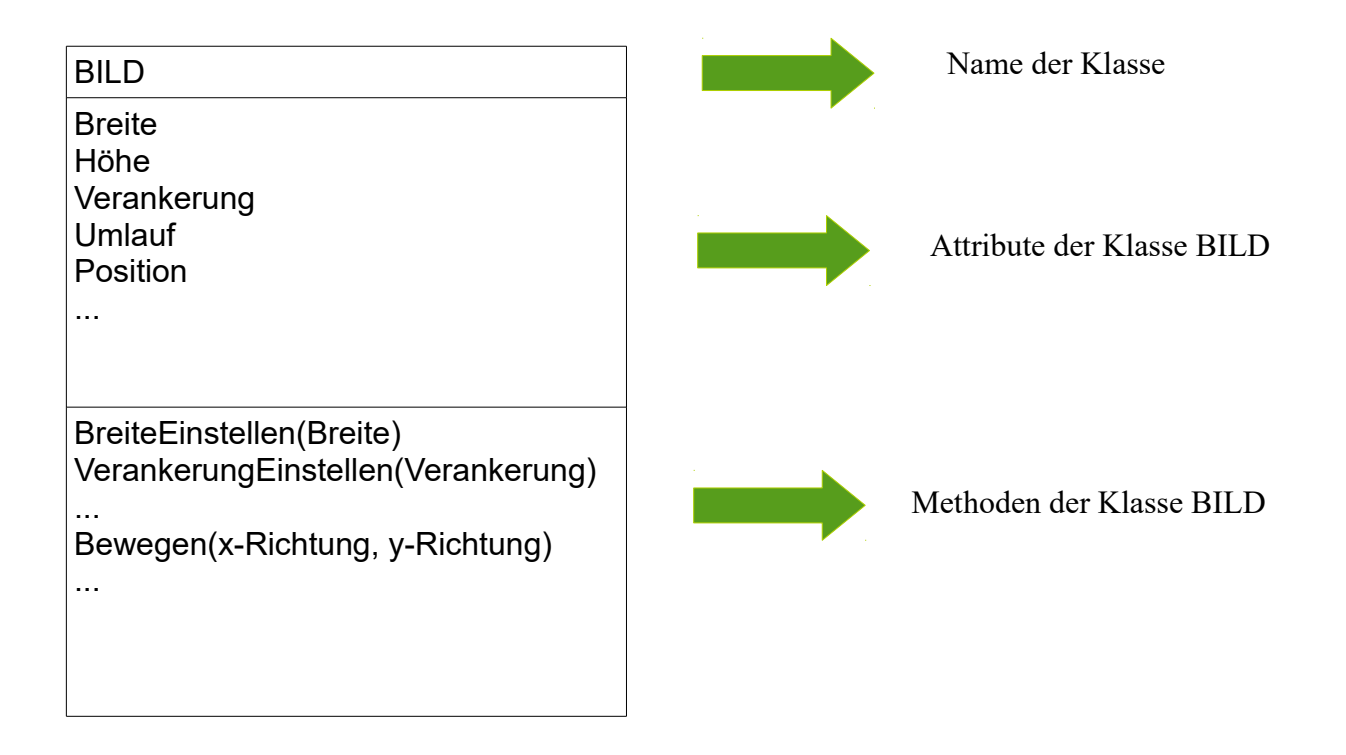